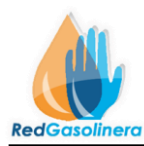

# Manual de usuario Tesorería (ORG)

Para acceder al sistema Ingrese a la siguiente dirección web: <u>http://www.redgasolinera.com.mx/</u>

| Operador Red Gasolinera                                                                                                    | [ <u>Iniciar sesión</u> ] |
|----------------------------------------------------------------------------------------------------|---------------------------|
| Inicio Quienes Somos Estaciones Afiliadas Contacto Descargas                                                                                                    |                           |
| OPERADOR RED GASOLINERA S.A DE C.V                                                                                                    |                           |
| Operador red gasolinera S.A. de C.V. es una empresa 100% mexicana perteneciente a CB Grupo,<br>asentado en la Ciudad de Toluca (Estado de México) el que por más de tres décadas en sus<br>distintas áreas de especialidad, se ha dedicado con eficacia, honradez y entusiasmo a atender las<br>diferentes nececidades de la sociedad mexiquense, dentro de un marco de profecionalismo y<br>seriedad. Para mayor informacion acerca de CB Grupo, dirijase por favor a la página del Grupo<br>www.cbgrupo.com.mx en donde podra conocer mas acerca del mismo.<br>Operador Red Gasolinera, S.A. de C.V. nace para dar respuesta a la creciente demanda de<br>servicios de Pre-pago electronico, motivo por el cual, ponemos a su dispocicion la nueva Tarjeta<br><b>Red Gasolinera</b> con la cual, usted podrá realizar compras y recargas de combustibles y<br>lubricantes en una amplia Red de Estaciones de Servicio (Gasolineras).<br>Estamos trabajando para poder brindarle elservicio no solo en la ciudad de Toluca, si no en toda la<br>Republica Mexicana con una red que cubra en su totalidad al pais y que te haga llevar el control de<br>tu flotilla de manera mas fácil, comoda y eficaz. |                           |

Para acceder al sistema, diríjase al link ubicado en la parte superior de la "Pantalla Principal

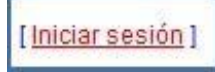

El sistema solicita el nombre de usuario y su contraseña, los cuales ya se le han sido proporcionados

| Usuario  | tesoreria |     | - |
|----------|-----------|-----|---|
| Password | •••••     | 910 | • |
|          | Acceder   |     |   |

usuario.

Aquí escribirá su nombre de

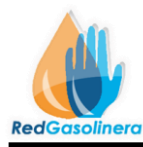

En esta parte su contraseña.

Una vez ingresado el nombre de usuario y contraseña, oprimir el botón de: Acceder, en caso de que algún dato falte, ya sea el nombre de usuario o la contraseña, entonces se mostrara un mensaje de alerta como el siguiente.

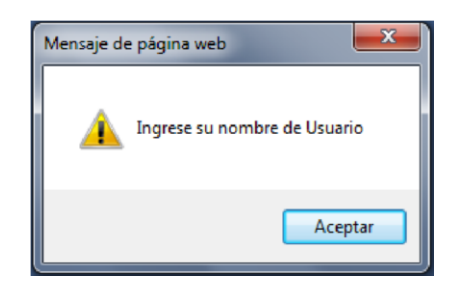

Dado el caso en el que algún dato haya sido erróneo entonces se mostrara la siguiente ventana (Figura 1.2.1), la cual hace referencia a que algún dato fue inválido.

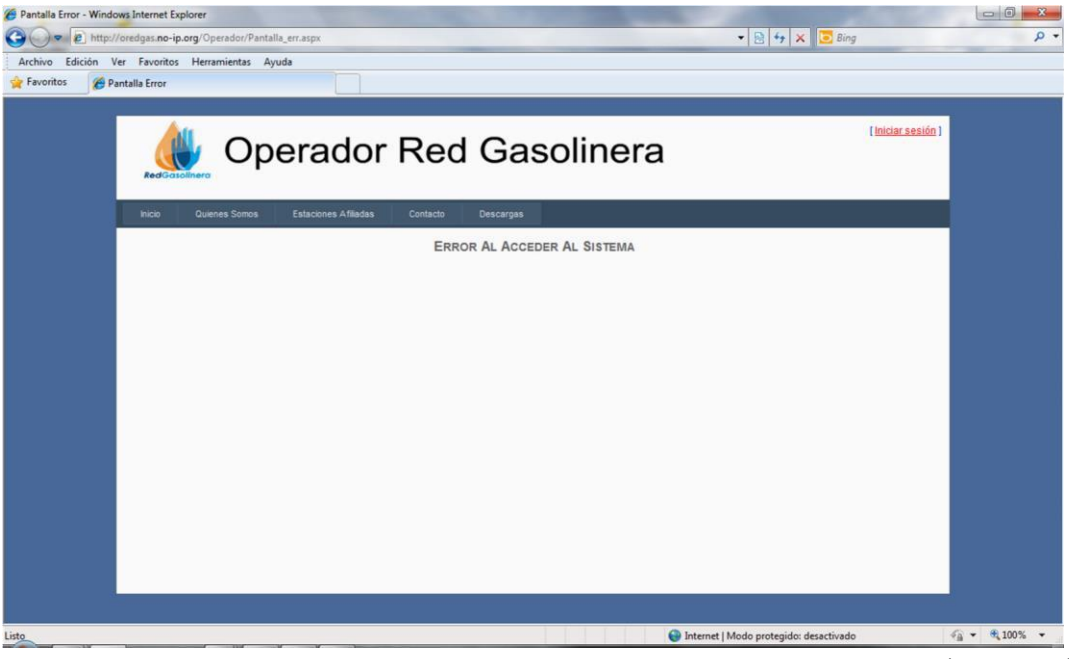

(Figura 1.2.1)

Puede volver a intentar acceder al sistema, tendrá que dar clic en el link: Iniciar sesión

Cuando se ha logrado acceder al sistema, por primera vez se mostrara la siguiente ventana (Figura 1.3.0):

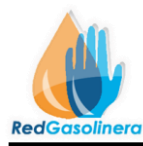

| RedGasolinera         | Opera          | Pantalla Principal Tesoreria1021! [ <u>Cerrar sesión</u> ] |       |  |  |
|-----------------------|----------------|------------------------------------------------------------|-------|--|--|
| Depositos de Clientes | Cuenta Cliente | Cuenta Estaciones                                          | Ayuda |  |  |
| Tesoreria             |                |                                                            |       |  |  |

En la parte superior derecha se muestra su nombre de usuario, indicando que ha accedido al sistema.

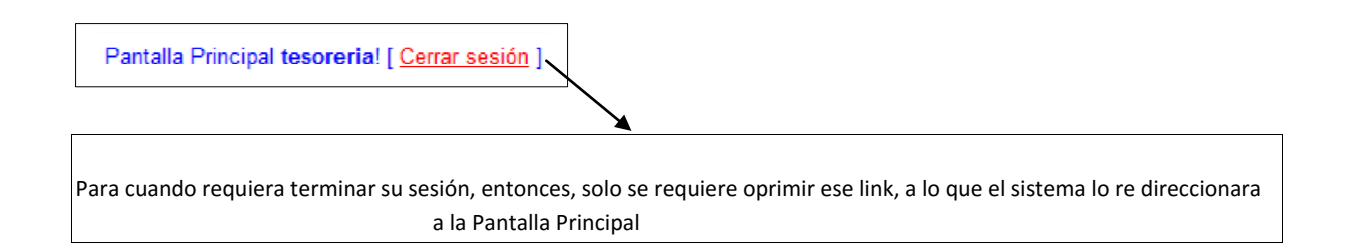

# Descripción y funciones del menú

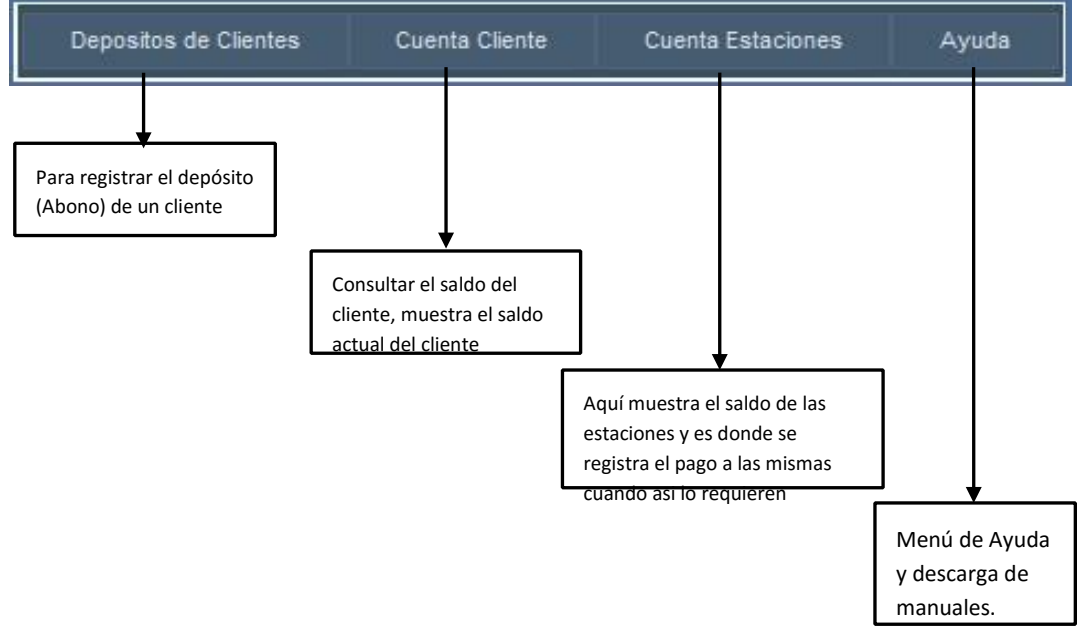

# **DEPOSITOS DE CLIENTES**

# Procedimiento para registrar el depósito de un cliente

De la "Pantalla Principal (Figura 1.0.0)" seleccione la opción del menú "Depósitos de Cliente", con esto se muestra la siguiente pantalla (Figura 1.4.0):

![](_page_3_Picture_0.jpeg)

|                                              | ra                | Pantalla Principal <b>tesoreria</b> ! [ <u>Cerrar sesión</u> ] |          |   |                     |
|----------------------------------------------|-------------------|----------------------------------------------------------------|----------|---|---------------------|
| Depositos de Clientes Depositos a Estaciones | Cuenta Cliente    | Cuenta Estaciones                                              | Ayuda    | l |                     |
| DEPOSITOS DE CLIENTES                        |                   |                                                                | 4        | B |                     |
|                                              |                   |                                                                |          |   | *Datos Obligatorios |
|                                              | REG               | sistro De Depositos De                                         | CLIENTES |   |                     |
|                                              | Cliente           | Cliente Piloto                                                 |          | - |                     |
|                                              | No. de referencia |                                                                |          |   |                     |
|                                              | Fecha de deposito |                                                                |          |   |                     |
|                                              | Monto a Depositar |                                                                |          |   |                     |
|                                              | Tipo de depósito  | Pago Referenciado                                              |          |   |                     |
|                                              | Concepto          | Pago                                                           |          |   |                     |
|                                              |                   |                                                                |          |   |                     |
|                                              |                   |                                                                |          |   |                     |
|                                              |                   |                                                                |          |   |                     |
|                                              |                   |                                                                |          |   |                     |
|                                              |                   |                                                                |          |   |                     |

(Figura 1.4.0)

Descripción de botones y elementos de la página:

| Botón    | Nombre Botón | Función                                                          |
|----------|--------------|------------------------------------------------------------------|
| <b>I</b> | Borrar       | Borra el contenido que se halla ingresado en los campos de texto |
| H        | Guardar      | Registra el depósito del cliente                                 |

Datos a ingresar:

![](_page_4_Picture_0.jpeg)

| Cliente           | Cliente Piloto    | • | Cliente              |
|-------------------|-------------------|---|----------------------|
| No. de referencia |                   |   | Número de referencia |
| Fecha de deposito |                   | - | Fecha de depósito    |
| Monto a Depositar |                   | _ | Monto                |
| Tipo de depósito  | Pago Referenciado | - | Tipo depósito        |
| Concepto          | Pago              |   | Concento de denósito |

| Elemento                | Función                                                                                                    |
|-------------------------|----------------------------------------------------------------------------------------------------|
| Cliente                 | Es una lista de los clientes actuales en el sistema, de esta se selecciona al cual corresponderá el depósito a registrar                                                  |
| Número de<br>referencia | Es el número de folio de internet, o del depósito, el cual<br>indica el movimiento en el banco, este dato se encuentra<br>en el comprobante del depósito.                 |
| Fecha del<br>Depósito   | Referente a la fecha en la cual se realizo el depósito, este dato también se encuentra en el comprobante del depósito                                                     |
| Monto                   | Es la cantidad que deposito el cliente, este dato se encuentra<br>en el mismo comprobante de depósito                                                                     |
| Tipo de<br>depósito     | Es el tipo en la cual fue realizado el depósito, de esta se dan<br>3 opciones, las cuales son: Pago referenciado, Pago con<br>tarjeta de crédito y Deposito en ventanilla |
| Concepto                | Esta opción aparece como por default en "Pago", que se refiere a que corresponde el depósito                                                                              |

Ya que los campos se han llenado con la información correcta, se oprime el Botón **"Guardar"** y en caso de que algún dato falte o este erróneo, entonces se mostrara un mensaje como el siguiente:

![](_page_5_Picture_0.jpeg)

![](_page_5_Picture_2.jpeg)

Ahora si todos los datos se han ingresado de forma correcta, entonces el depósito del cliente quedara debidamente registrado, a lo que se mostrara el siguiente mensaje:

![](_page_5_Picture_4.jpeg)

Por cada que se termine de registrar el depósito de manera correcta, entonces, automáticamente el sistema re-direcciona a la pantalla de "Depósitos de Cliente (Figura1.4.0)".

#### **PAGO DE ESTACIONES**

![](_page_6_Picture_0.jpeg)

# Procedimiento para registrar el depósito a una Estación

De la "Pantalla Principal)" seleccione la opción del menú "Cuenta estaciones", con esto se muestra la siguiente pantalla la cual muestra una lista de las estaciones de servicio que ya están solicitando su pago, si ninguna lo ha solicitado entonces aparecerá vacio.

| Pantalla Principal Tesoreria1     |            |          |                |                  | bal Tesoreria1021! [ <u>C</u> |                             |                |
|-----------------------------------|------------|----------|----------------|------------------|-------------------------------|-----------------------------|----------------|
| Depositos de Clientes Cuenta Clie | ente       | Cuenta E | Estaciones     | Ayuda            |                               |                             |                |
| CUENTAS DE ESTACIONES             |            |          |                |                  |                               | 8                           | 合              |
|                                   | <u>No.</u> | FRANQ.   | Estacion       | <u>Consumos</u>  | <u>Comisiones</u>             | <u>Cantidad a depositar</u> | Aplica el pago |
| Seleccionar                       | 4          | 0965     | Ballina Centro | 19561.9954250692 | 147.497445505022              | 19414.4979795642            | Si             |
|                                   |            |          |                | Aplicar Pago     |                               |                             |                |
|                                   |            |          |                |                  |                               |                             |                |
|                                   |            |          |                |                  |                               |                             |                |

# Descripción de botones y elementos de la página:

| Botón        | Nombre Botón       | Función                                                                               |
|--------------|--------------------|---------------------------------------------------------------------------------------|
| 3            | Cancelar           | Cancela la operación y dirige a la pantalla principal                                 |
| 合            | Inicio             | Dirige a la pantalla principal                                                        |
| Seleccionar  | Botón Seleccionar  | Sirve para seleccionar la estación a la cual se le pagara                             |
| Aplicar Pago | Botón Aplicar pago | Dirige a la pantalla para registrar el pago a la estación de<br>servicio seleccionada |

![](_page_6_Figure_7.jpeg)

![](_page_7_Picture_0.jpeg)

Para dar de registrar el pago a una estación:

1.- Seleccionar la estación a la cual se le pagara, Oprimiendo el "Botón Seleccionar"

![](_page_7_Picture_4.jpeg)

2.- Oprimir el "Botón aplicar pago"

![](_page_7_Picture_6.jpeg)

3.- Se mostrara ahora la siguiente ventana solicitando los datos del pago

|                                               | ۵ 💾 🔮                                 |
|-----------------------------------------------|---------------------------------------|
| REGISTRO DEL DEI                              | POSITO PARA LIQUIDACION A LA ESTACION |
| Estacion                                      | 0965                                  |
| No. Referenca                                 |                                       |
| Fecha de deposito                             |                                       |
| Monto a Pagar                                 | 19414.50                              |
| Tipo de depósito                              | Transferencia bancaria                |
| Concepto                                      | Pago                                  |
| Comprobante de deposito<br>(Imagen escaneada) | Examinar                              |
|                                               |                                       |

| Numero | Elemento                | Función                                                                                                    |
|--------|-------------------------|----------------------------------------------------------------------------------------------------|
| 1      | Limpiar                 | Borra la información que ya se halla capturado                                                                                                    |
| 2      | Guardar                 | Registra el pago                                                                                                    |
| 3      | Cancelar                | Cancela la operación y regresa a la pantalla anterior                                                                                                    |
| 4      | Inicio                  | Regresa a la pantalla principal                                                                                                    |
| 5      | Estación                | Numero de estación a la cual se le va a registrar el pago                                                                                                 |
| 6      | Número de<br>referencia | Es el número de folio de internet, o del depósito, el cual<br>indica el movimiento en el banco, este dato se encuentra<br>en el comprobante del depósito. |

![](_page_8_Picture_0.jpeg)

| 7  | Fecha del<br>Depósito | Referente a la fecha en la cual se realizo el depósito, este<br>dato también se encuentra en el comprobante del<br>depósito                                                               |
|----|-----------------------|----------------------------------------------------------------------------------------------------|
| 8  | Monto                 | Indica que cantidad es la que le se depositara a la estación<br>de servicio, esta se carga automáticamente y debe<br>corresponder a la cantidad que está en el comprobante<br>de deposito |
| 9  | Tipo de<br>depósito   | Es el tipo en la cual fue realizado el depósito, de esta se dan<br>3 opciones, las cuales son: Pago referenciado, Pago<br>con tarjeta de crédito y Deposito en ventanilla                 |
| 10 | Concepto              | Esta opción aparece como por default en "Pago", que indica que el depósito es por un pago a la estación.                                                                                  |
| 11 | Comprobante           | Elemento en el cual se tiene que subir la imagen escaneada<br>del depósito referente al pago.                                                                                             |
| 12 | Aplica Pago           | Registra el pago                                                                                                    |

Ya que los campos se han llenado con la información correcta, se oprime el Botón **"Guardar"** o **"Aplica pago"** si algún dato falta o este erróneo, entonces se mostrara un mensaje como el siguiente:

![](_page_8_Picture_4.jpeg)

Ya, unas ves que los datos han sido ingresados de la manera correcta, el depósito realizado a la estación, quedara debidamente registrado, a lo que se mostrara el mensaje siguiente:

![](_page_9_Picture_0.jpeg)

![](_page_9_Picture_2.jpeg)

Con esto el pago queda registrado y al mismo tiempo se envía un correo a la estación de servicio indicando que el pago ha sido liquidado, si lo considera necesario comuníquese con la estación de servicio informando que el pago ya fue realizado.

**CUENTA CLIENTE** 

![](_page_10_Picture_0.jpeg)

# Procedimiento para consultar el saldo de la cuenta de un cliente

De la "Pantalla Principal (Figura 1.0.0)" seleccione la opción del menú "Cuenta Cliente", con esto se muestra la siguiente pantalla (Figura 1.4.2):

|                                              | r Red Gasolinera                                     | Pantalia Principal tesorerial ( <u>Cerrar sesión</u> ) |
|----------------------------------------------|------------------------------------------------------|--------------------------------------------------------|
| Depositos de Clientes Depositos a Estaciones | Cuenta Cliente Cuenta Estaciones Ayuda               |                                                        |
| CUENTAS DE CLIENTES                          |                                                      |                                                        |
|                                              | No. Cliente Saldo Actual Saldo Disponible            |                                                        |
|                                              | 1 Cliente De Prueba S.A. de C.V. 9929.0720 9815.2155 |                                                        |
|                                              | 2 Cliente Prueba 2 S.A. de C.V. 655.0444 647.5330    |                                                        |
|                                              | 3 Cliente de Prueba 3 748.8703 740.2830              |                                                        |
|                                              |                                                      |                                                        |
|                                              |                                                      |                                                        |
|                                              |                                                      |                                                        |
|                                              |                                                      |                                                        |
|                                              |                                                      |                                                        |
|                                              |                                                      |                                                        |
|                                              |                                                      |                                                        |
|                                              |                                                      |                                                        |
|                                              |                                                      |                                                        |
|                                              |                                                      |                                                        |
|                                              |                                                      |                                                        |
|                                              |                                                      |                                                        |
| 1                                            |                                                      |                                                        |
|                                              |                                                      |                                                        |
|                                              |                                                      | (Figura 1.4.2)                                         |

![](_page_10_Figure_5.jpeg)

Nota: El saldo disponible real para consumo, es el saldo con el cual el cliente cuenta realmente, ya que este tiene un descuento del saldo actual debido a que ya se está cobrando el porcentaje de comisión.